How to upload pictures to the Belfast forum and display them as images in forum messages.

The site below is free, quick and easy to use, and you don't have to sign up to it or open an account.

It's stable and it's reliable, and it doesn't cause pictures to sometimes later disappear on the forum as has happened with other picture uploading sites.

You can upload pictures that are on your computer, and you can also upload pictures that you find on the internet, by using the url of the internet picture.

You can upload single pictures individually or you can upload multiple pictures at the same time as one single upload. It's a lot quicker and easier to do than it might sound, and when you've done it once you'll find it easy and intuitive.

Go to this link. http://postimages.org/

Then select **640x480** size in the resize box.

That size is a good option for most pictures that are displayed in a forum message, but if that size isn't suitable for your picture, select a different image size, and repeat the process below.

Click browse... find the picture file on your computer that you want to upload... left click on it... then click on the open button, then click on upload it.

When the upload is complete you'll see a thumbnail sized version of the uploaded picture... you will see various options for

copying url/link of the uploaded picture.

Scroll down the page to where it says direct link... to the right of that it says... copy to clipboard ... left click on copy to clipboard.

Go to your forum thread and open a new reply message window... or open a new topic message window.

Left click on the point in the message window at which you want your pic to appear.

Look above the message window to the top left and view the blue globe icon... to the left of that is a little square brown icon... hold your mouse pointer over that and a label will appear, which says... insert image.

Left click on the painting icon... an url box will open... http: will be displayed in the url box.

You have to delete or paste over that http: or else you'll end up with http twice when you paste in the url of your uploaded picture, and if that happens the picture won't display in your message.

Right click in the url box... then click on paste... and the url of your uploaded picture will appear in the url box.

Click OK... and the picture will appear in the message window... then post the message as normal.

Don't get carried away with it and post too big a picture or else it has to be scrolled in order to view all of the picture.

If the picture in your message is the wrong size... just delete it before you post the

message... and upload the picture again and select a different uploaded picture size.

Sometimes people can't get uploaded pictures to display as images on the Belfast forum, that may be because of an incompatibility with software operating system of the type of computer device that they're using.

If that happens, just post the url/link of the uploaded picture into your forum message window, and when your readers click on that the picture will open and display.